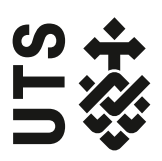

# Find Top Journals for a Topic using Web of Science

This step-by-step guide shows you how to find top journals using the Web of Science database based on journal rankings and total articles published on a topic.

## When to use this guide

- Making decisions about where or where *not* to publish
- Finding journals on a narrow or specific topic
- Finding journals where your topic crosses multiple disciplines

When choosing where to publish, we recommend checking in first with your supervisor and faculty research office as there may be specific policies or advice that applies to you.

## Searching the Web of Science database

1. Do a topic search

(Tip: use a range of keywords that are likely to be used by other academics)

| Web of Science                                                                     |           |                       | ¢                        | Clarivate<br>Analytics         |
|------------------------------------------------------------------------------------|-----------|-----------------------|--------------------------|--------------------------------|
|                                                                                    | Tools 🔻   | Searches and alerts 👻 | Search History           | Marked List                    |
| Select a database Web of Science Core Collection                                   |           |                       | P Claim you<br>Track you | ir publications<br>r citations |
| Basic Search Cited Reference Search Advanced Search Author Search Structure Search |           |                       |                          |                                |
| social AND fisher* AND sustain*                                                    | + Add row | Search     Reset      | Search tips              |                                |

2. Refine the results to 'Article'

| Refine Results                 |
|--------------------------------|
| Search within results for Q    |
| Filter results by:             |
| 🗆 🍷 Highly Cited in Field (31) |
| 🗌 ᠔ Hot Papers in Field (1)    |
| Open Access (567)              |
| Refine                         |
| Publication Years              |
| Web of Science Categories      |
| Document Types                 |
| ARTICLE (1,453)                |

## 3. Select 'Analyze Results'

| Select | t Page A Export Add to Marked List                                                                                                    | Analyze Results                                                             |
|--------|----------------------------------------------------------------------------------------------------|-----------------------------------------------------------------------------|
| 1.     | The entrapment of trap design: Materiality, political economy and the shifting worlds of fixed gear fishing equipment                                                                                                    | Times Cited: 0<br>(from Web of Science Core<br>Collection)                  |
|        | By: Swanson, Heather Anne<br>JOURNAL OF MATERIAL CULTURE Volume: 24 Issue: 4 Special Issue: SI Pages: 401-420 Published: DEC 2019<br>SFFX View Abstract ▼                                                                                                    | Usage Count 🗸                                                               |
| 2.     | Social attributes can drive or deter the sustainability of bottom-up management systems<br>By: Rivera, Antonella; Gelcich, Stefan; Garcia-Florez, Lucia; et al.<br>SCIENCE OF THE TOTAL ENVIRONMENT Volume: 690 Pages: 760-767 Published: NOV 10 2019<br>SFX View Abstract マ | Times Cited: 0<br>(from Web of Science Core<br>Collection)<br>Usage Count 🛩 |

4. Click on "Source Title" to see journals that the most published on a topic.

| Results Analysis < <back page<="" previous="" th="" to=""><th>Showing 1,453 records for TOPIC: (s<br/>More</th><th>ocial AND fisher* AND sustain*)</th><th></th><th>Create Citation Rep</th></back> | Showing 1,453 records for TOPIC: (s<br>More  | ocial AND fisher* AND sustain*) |                                                | Create Citation Rep |
|----------------------------------------------------------------------------------------------------|----------------------------------------------|---------------------------------|------------------------------------------------|---------------------|
| Web of Science Categories                                                                                                    |                                              |                                 |                                                |                     |
| Publication Years                                                                                                    | Visualization Treemap  Visualization Treemap | ber of results 10 🔻             | 🛓 Downlo                                       | oad Hide            |
| Document Types                                                                                                    | 196<br>MARINE POLICY                         | 83<br>OCEAN COASTAL MANAGEMENT  | 34 29<br>ICES JOURNAL OF MARINE ECO<br>SCIENCE | LOGICAL<br>NOMICS   |
| Organizations-Enhanced                                                                                                    |                                              |                                 |                                                |                     |
| Funding Agencies                                                                                                    |                                              |                                 |                                                |                     |
| Authors                                                                                                    |                                              |                                 |                                                |                     |
| Source Titles                                                                                                    |                                              | 45<br>FISHERIES RESEARCH        | 28<br>sustainability                           | 22<br>MARITIME      |
| Book Series Titles                                                                                                    | 89<br>ECOLOGY AND SOCIETY                    |                                 |                                                | STUDIES             |
| Meeting Titles                                                                                                    |                                              | 41                              | 24                                             |                     |
| Countries/Regions                                                                                                    |                                              | FISH AND FISHERIES              | COASTAL MANAGEMENT                             |                     |
| Editors                                                                                                    |                                              |                                 |                                                |                     |

5. To check the Journal Impact Factor (JIF) & ranking:- Select a journal and click on "View Records" to see articles in that journal

| 1. | Sustainable aquaculture in Canada: Lost in translation<br>By: Milewski, Inka; Smith, Ruth E.<br>MARINE POLICY Volume: 107 Article Number: UNSP 103571 Published: SEP 2019                                                            | <b>Times Cited: 0</b><br>(from Web of Science Core<br>Collection) |
|----|----------------------------------------------------------------------------------------------------|-------------------------------------------------------------------|
|    | <mark>∮ S·F·X</mark> View Abstract ▼                                                                                                    | Usage Count ∽                                                     |
| 2. | Contribution to the study of sustainability of small-scale artisanal fisheries in Chile<br>By: Robotham, Hugo; Bustos, Eduardo; Ther-Rios, Francisco; et al.<br>MARINE POLICY Volume: 106 Article Number: 103514 Published: AUG 2019 | <b>Times Cited: 0</b><br>(from Web of Science Core<br>Collection) |
|    | <mark>∮ S+F-X</mark> View Abstract ▼                                                                                                    | Usage Count 🗸                                                     |

## - Click on the journal title to see Impact Factor, Rank in Category and Quartile in Category

| MARINE POLICY                                                                                                    | $\otimes$           |                    |              |  |
|----------------------------------------------------------------------------------------------------|---------------------|--------------------|--------------|--|
| Impact Factor           2.865         3.149           2018         5 year                                                                        |                     |                    |              |  |
| JCR <sup>®</sup> Category                                                                                                    | Rank in Category    | Quartile in Catego | ory          |  |
| ENVIRONMENTAL STUDIES                                                                                                    | 40 of 116           | Q2                 |              |  |
| INTERNATIONAL RELATIONS                                                                                                    | 9 of 91             | Q1                 |              |  |
| Data from the 2018 edition of Jo                                                                                                    | urnal Citation Repo | ts                 |              |  |
| Publisher<br>ELSEVIER SCI LTD, THE BOULEVARD, LANGFORD LANE, KIDLINGTON, OXFORD OX5 1GB,<br>OXON, ENGLAND<br>ISSN: 0308-597X<br>eISSN: 1872-9460 |                     |                    |              |  |
| <b>Research Domain</b><br>Environmental Sciences & Ecolo<br>International Relations                                                              | ogy                 |                    |              |  |
|                                                                                                    |                     | (                  | Close Window |  |

## Glossary

Journal Impact Factor or JIF is a metric that measures a journal's citation impact. It is calculated on an annual basis and uses citation data from the Web of Science Core Collection database. JIF shows the average citations for a full calendar year.

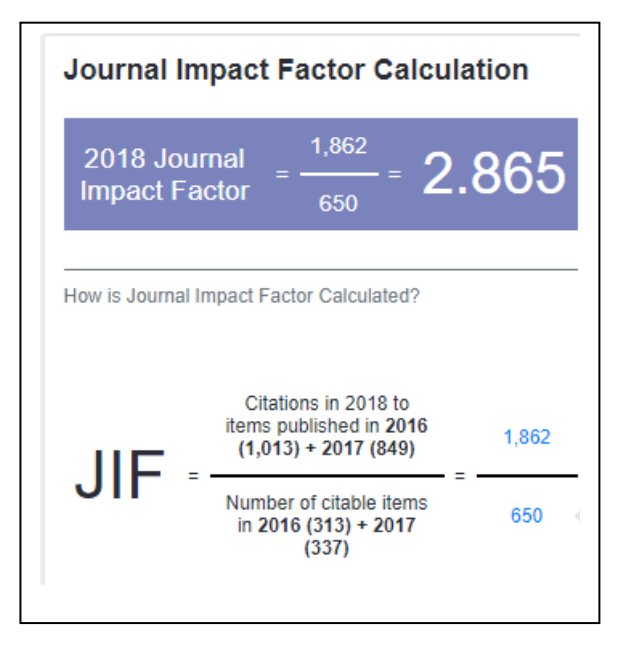